# **Reproductor multimedia Android** Manual de Usuario

# Nota:

1. Gracias por adquirir nuestro producto, este manual contiene información importante sobre el manejo del reproductor multimedia Android. Léalo detenidamente antes de su utilización.

2. No instale el reproductor multimedia en lugares con temperaturas altas, húmedos o sucios.

3. Evite golpes, estos dañarán el reproductor multimedia.

4. No desconecte el producto mientras realiza una subida o descarga de información, puede ocasionar un error en el sistema.

5. No desarme el producto para acceder al interior. Alcoholes u otros productos abrasivos de limpieza lo pueden dañar.

6. Algunas funciones que aparecen en este manual pueden variar según futuras actualizaciones del sistema Android sin previo aviso.

7. Por su seguridad, realice siempre copia de seguridad de la información importante. el fabricante no se hace responsable de la perdida de información personal aún debido a un fallo del sistema.

8. El producto no es resistente al agua.

9. Las imágenes mostradas son solo para referencia y pueden variar según la versión de Android.

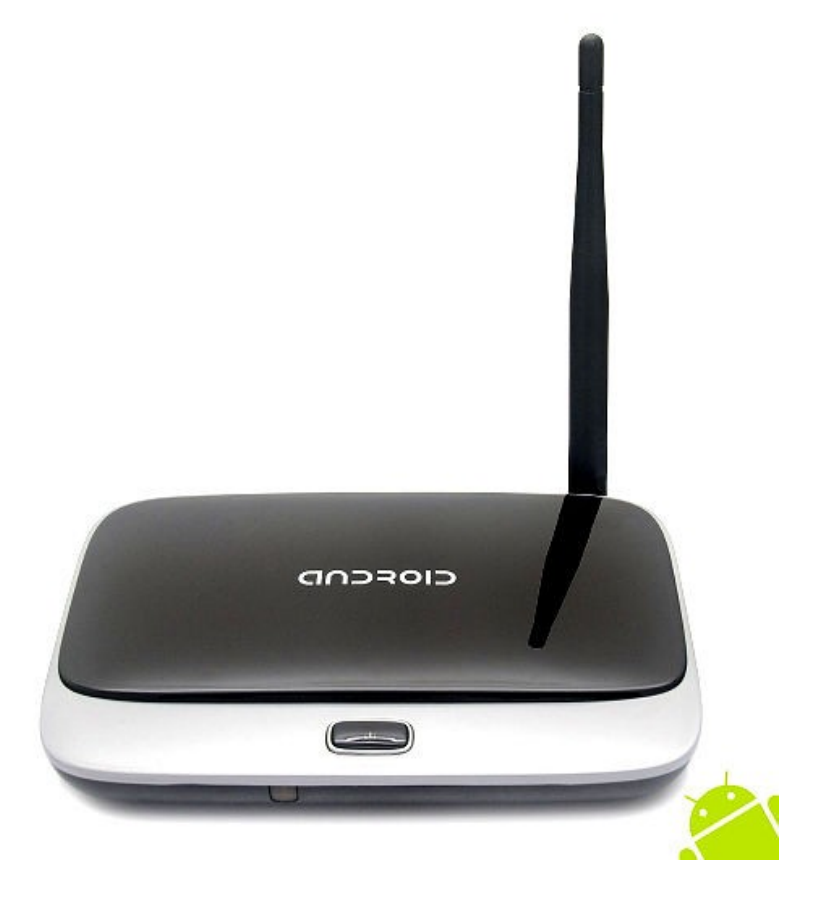

# Índice

| 1.                      | Contenido                                                                                                    | 2           |
|-------------------------|----------------------------------------------------------------------------------------------------|-------------|
| 2.                      | Introducción a botones y conectores                                                                                                    | 3           |
| 3.                      | Como utilizar el producto                                                                                                    | 3           |
| 3.1                     | Conexión y activación del producto                                                                                                    | 3           |
| 3.2                     | Acceder a la ventana principal                                                                                                    | 4           |
| 3.3                     | Lista de botones en la parte inferior                                                                                                  | 5           |
| 3.4                     | Barra de estado                                                                                                    | 5           |
| 4.                      | Configuración                                                                                                    | 6           |
| 4.1                     | Conexión WiFi                                                                                                    | 6           |
| 4.2                     | Configuración Ethernet                                                                                                    | 6           |
| 5.                      | Smartphone como mando a distancia                                                                                                    | 6           |
| 6.<br>6.1<br>6.2<br>6.3 | Instalación y desinstalación de software<br>Descargar de fuentes desconocidas<br>Procedimiento de instalación<br>Desinstalar programas | 8<br>8<br>9 |
| 7.                      | Ver vídeos                                                                                                    | 9           |
| 7.1                     | Ver vídeos locales                                                                                                    | 9           |
| 7.2                     | Películas en Internet. Ver TV Online                                                                                                   | 10          |
| 8.                      | Imágenes, escuchar música, navegar por Internet, manejo de ficheros                                                                    | 10          |
| 8.1                     | Visualizar imágenes                                                                                                    | 10          |
| 8.2                     | Escuchar música Online o local                                                                                                    | 10          |
| 8.3                     | Navegar por Internet                                                                                                    | 11          |
| 8.4                     | Manejo de ficheros                                                                                                    | 11          |
| 9.                      | Configuración de idioma                                                                                                    | 12          |
| 9.1                     | Cambiar idioma                                                                                                    | 12          |
| 9.2                     | Cambiar método de entrada                                                                                                    | 12          |
| 10.                     | DLNA – Control remoto por infrarrojos                                                                                                  | 12          |
| 10.1                    | DLNA                                                                                                    | 12          |
| 10.2                    | Mando a distancia remoto                                                                                                    | 13          |
| 11.                     | Solución de problemas                                                                                                    | 14          |

## **1. CONTENIDO DEL PRODUCTO**

| Nombre                                                                                                    | Cantidad                            |
|----------------------------------------------------------------------------------------------------|-------------------------------------|
| Reproductor Multimedia Android<br>Cable HDMI<br>Adaptador de alimentación<br>Cable AV analógico<br>Mando a distancia infra rojos<br>Manual de usuario | 1<br>1<br><i>opcional</i><br>1<br>1 |

# 2. INTRODUCCIÓN DE BOTONES Y CONECTORES

| Nombre              | Descripción                                                                                 |
|---------------------|---------------------------------------------------------------------------------------------|
| DC+5V               | Conexión de alimentación. Utilice el adaptador original.                                    |
| AV OUT              | Salida de vídeo. Este conector emite la señal al TV o monitor mediante el cable AV (1 a 3). |
| MicroUSB            | Utilizado para actualizaciones, también permite OTG.                                        |
| HDMI                | A través de esta conexión se emite vídeo al TV o monitor.                                   |
| SPDIF               | Salida de audio digital.                                                                    |
| Puerto LAN          | Conector de red RJ45, permite conexión a Internet mediante cable.                           |
| USB Host            | Es posible conectar dispositivos WiFi 2.4GHz.                                               |
| Slot MicroSD        | Puede insertar una memoria MicroSD.                                                         |
| Interruptor         | Utilizado para encender o activar el modo standby.                                          |
| Receptor Infra Rojo | Receptor para mando a distancia infra rojos.                                                |
| Recovery            | Utilizado para restaurar sistema durante una actualización.                                 |

# **3. COMO UTILIZAR EL PRODUCTO:**

#### 3.1 Conexión y activación del producto

Conecte un cable desde la salida HDMI hasta la entrada HDMI de su TV o en el caso de usar una Salida AV, las conexiones R y L son suficientes para ver imágenes en su TV.

Conecte la alimentación con el adaptador original incluido (5V 2A) y el cable HDMI hasta su TV U otro reproductor con conexión HDMI.

Para encender, mantenga pulsado el botón hasta que el LED se ilumine.

Seleccione la entrada de vídeo correcta en su TV: Habitualmente puede seleccionar la entrada Desde el botón "SOURCE" de su mando a distancia. Es habitual tener 3 puertos HDMI, seleccione El conector adecuado a la conexión utilizada.

En caso de usar la salida analógica AV, seleccione igualmente empleando el botón "SOURCE".

Compruebe que el LED está encendido en el adaptador de alimentación.

### 3.2 Acceder a la ventana principal

Tras la pantalla de inicio, se mostrará la pantalla principal.

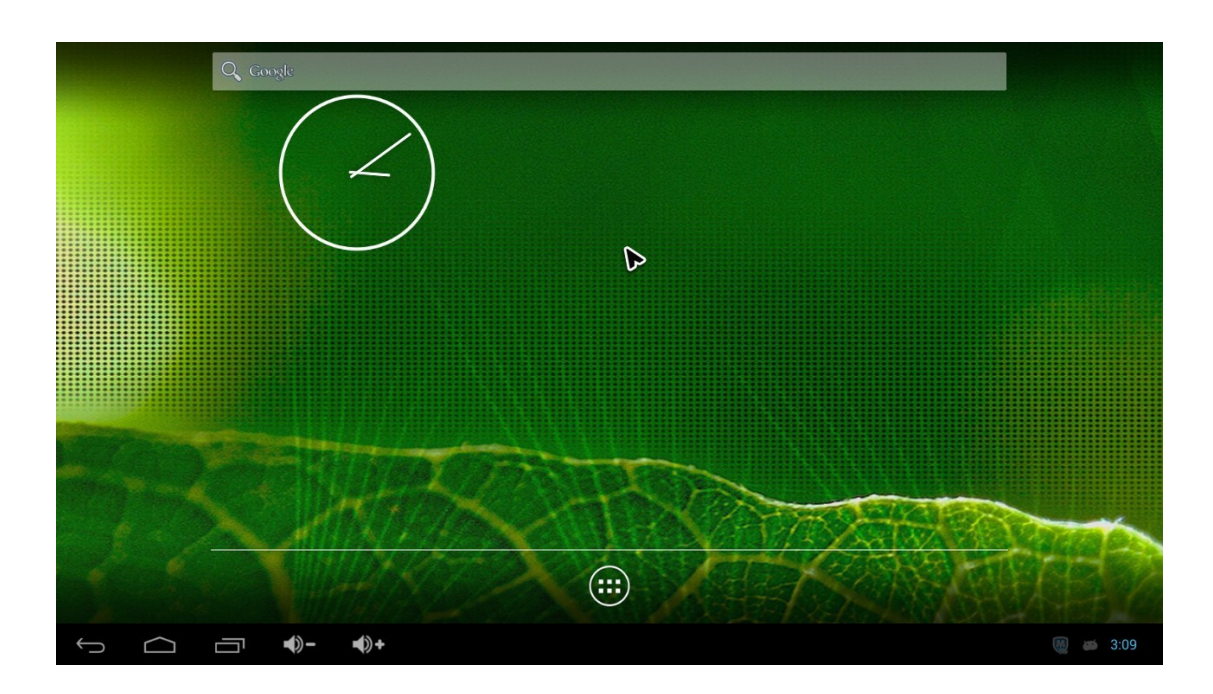

Haciendo clic en la sección de apps, se mostrará la siguiente pantalla con la lista de las aplicaciones instaladas actualmente.

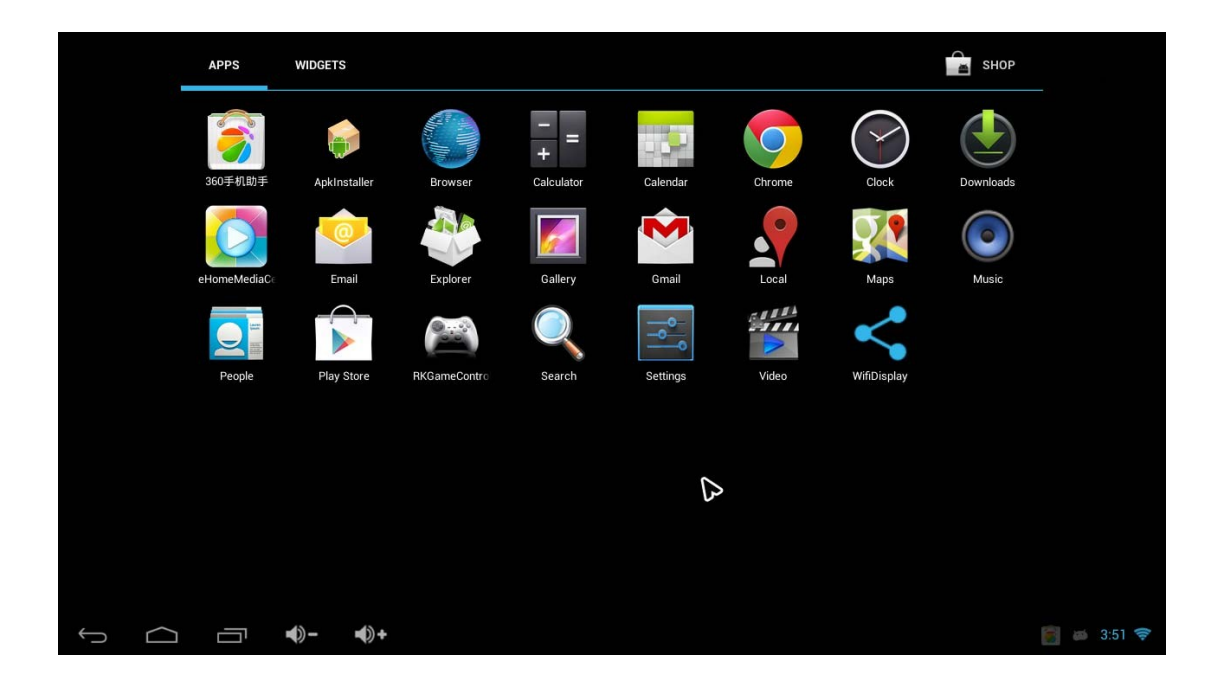

#### 3.3 Lista de botones en la parte inferior

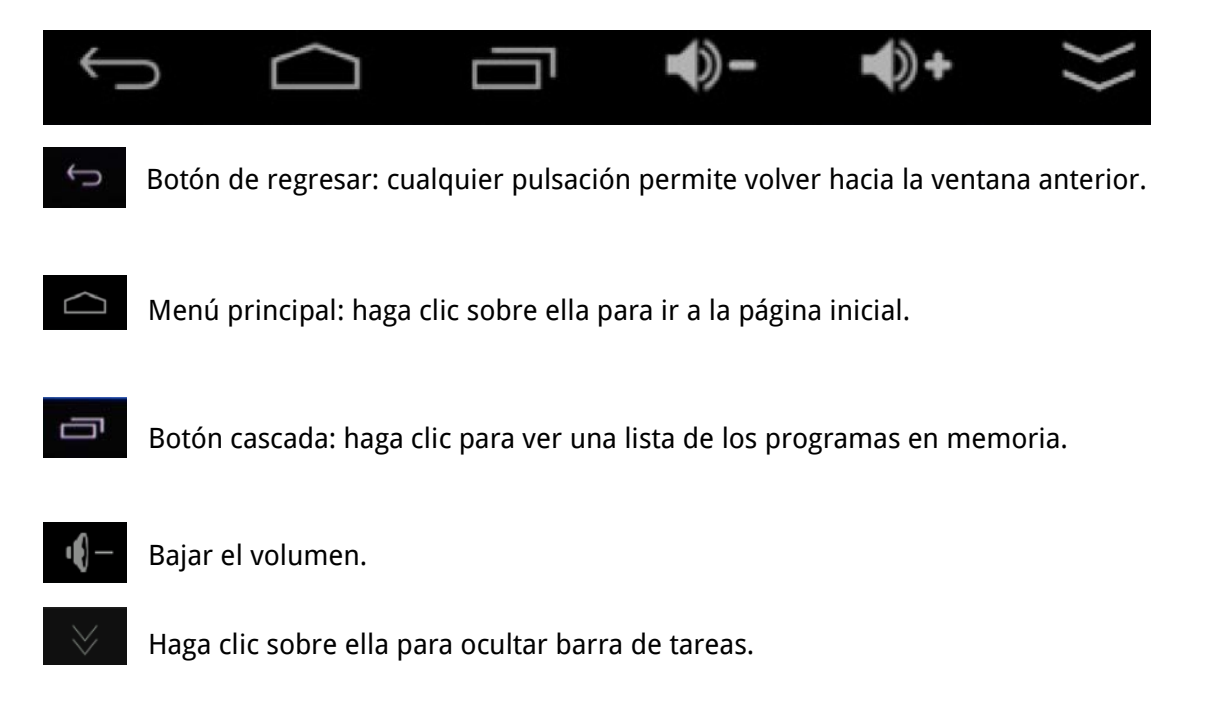

#### 3.4 Barra de estado

En la parte inferior derecha de la pantalla se muestra información de la memoria micro SD, conexión Wi-Fi y las descargas.

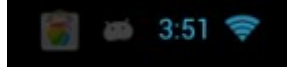

Al hacer clic sobre ella se desplegará el menú.

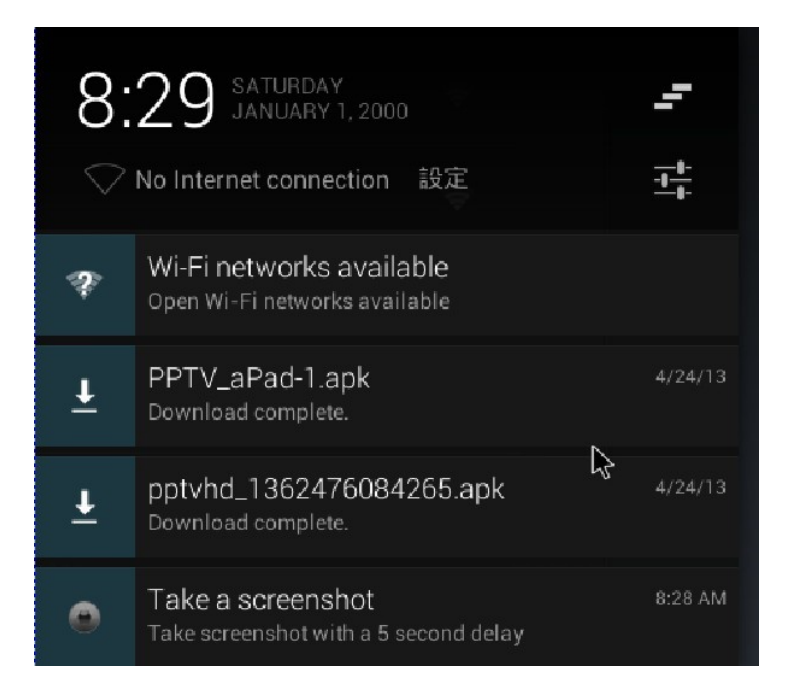

Haga clic sobre el botón de ajustes

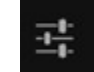

# 4. CONFIGURACION

### 4.1. Conexión WiFi

Acceda a Configuración WiFi, para ver una lista de las conexiones WiFi disponibles.

| Settings            |                                                   | 67          | + :                                    |
|---------------------|---------------------------------------------------|-------------|----------------------------------------|
| WIRELESS & NETWORKS | Wi-Fi<br>wifi is enabled, click to turn it off    |             |                                        |
| 🗢 Wi-Fi 💦 ON        | android<br>Connected                              | <u></u>     |                                        |
| 器 Ethernet          | Tenda                                             |             |                                        |
| More                | Secured with WEP (WPS available)                  | <b>₹</b>    |                                        |
| DEVICE              | ChinaNet-ma7G<br>Secured with WPA (WPS available) | Ş.          |                                        |
| 🖞 USB               | meetingroom                                       |             |                                        |
| 🕪 Sound             | Secured with WPA2 (WPS available)                 | <b>\$</b> 1 |                                        |
| Display             | WUXIAN<br>Secured with WPA2                       | ÷.          |                                        |
| 🖳 Screen            | jamesap<br>Secured with WPA2                      | <b>.</b>    |                                        |
| Storage             | allanpocketap                                     |             |                                        |
| 🔄 Apps              | Secured with WPA2                                 | ₹.          |                                        |
| PERSONAL            | 11120<br>Secured with WPA2 (WPS available)        |             |                                        |
| Location access     | ·                                                 |             |                                        |
| ↓ △ □ <b>↓</b> →    |                                                   |             | iiiiiiiiiiiiiiiiiiiiiiiiiiiiiiiiiiiiii |

### 4.2.Configuración Ethernet

4.2.1 Conecte el cable de red al puerto del dispositivo.

4.2.2 Acceda a Ethernet y active la casilla "Ethernet" para de esta forma permitir la conexión.

| Settings            |                 |                                 |               |  |  |
|---------------------|-----------------|---------------------------------|---------------|--|--|
| WIRELESS & NETWORKS |                 | Ethernet<br>Ethernet is enabled | <b>Z</b>      |  |  |
|                     | ♥Wi-Fi          | MAC<br>26:5e:04:c2:bc:00        |               |  |  |
|                     | 西 Ethernet      | IP address                      |               |  |  |
|                     | DEVICE          | netmask<br>0.0.0.0              |               |  |  |
| USB                 |                 | gateway<br>0.0.0.0              |               |  |  |
|                     | Display         | dns1<br>0.0.0.0                 |               |  |  |
| 🖳 Screen            | 🖳 Screen        | dns2<br>0.0.0.0                 |               |  |  |
| Storage             |                 | Static IP Setttings             |               |  |  |
|                     | PERSONAL        |                                 |               |  |  |
|                     | Location access |                                 |               |  |  |
| Ĵ                   |                 |                                 | 💌 🅘 🚪 🚧 03:37 |  |  |

# 5. Smart phone como mando a distancia

Instale la aplicación "remote.apk" en su teléfono móvil. Verifique su teléfono móvil y el reproductor se encuentran en la misma red. Abra la aplicación en su móvil. (Esta aplicación solo está disponible para Android actualmente)

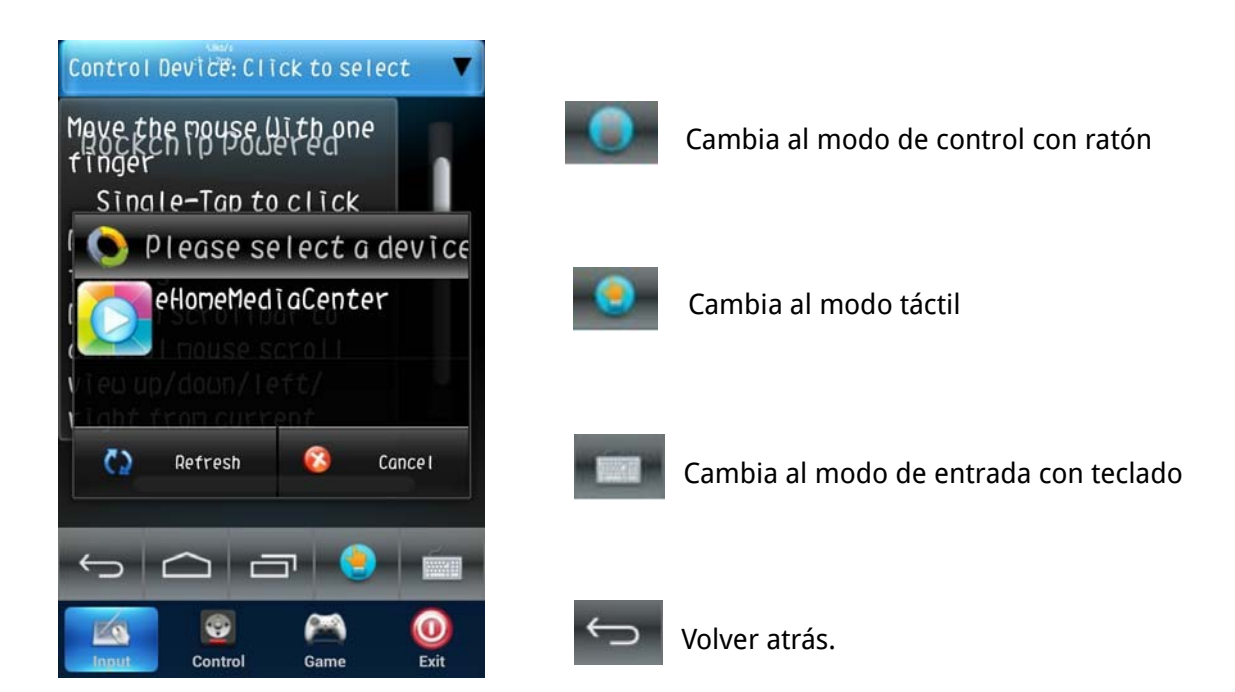

#### Modo de introducción con teclado

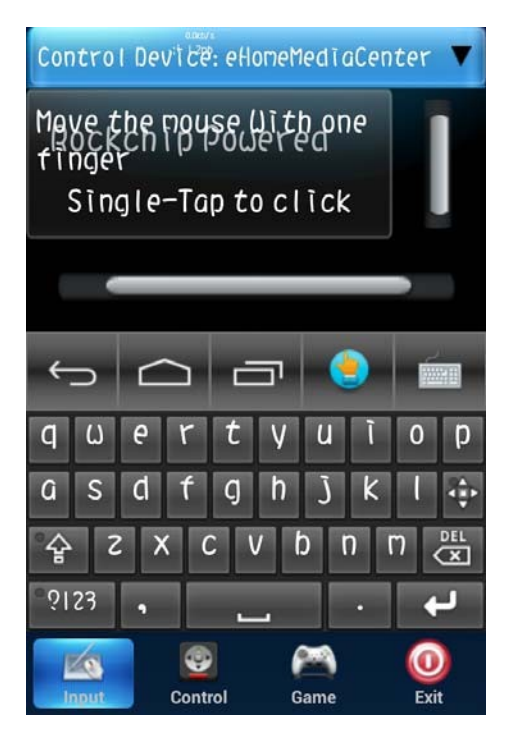

### Funciones de mando a distancia

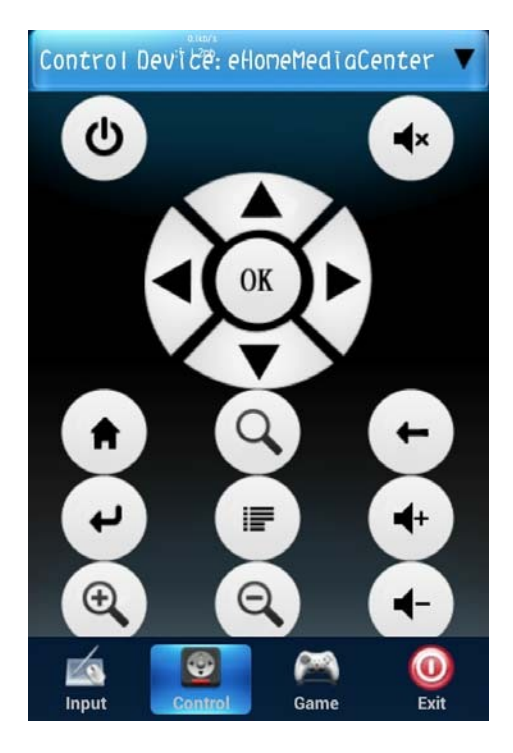

# 6. Instalación y desinstalación de Software

### 6.1 Descargar de fuentes desconocidas

Por seguridad, recomendamos usar únicamente Google Play.

Si necesita instalar aplicaciones de otras fuentes acceda a Configuración  $\rightarrow$  Seguridad  $\rightarrow$  Fuentes desconocidas y active la casilla si es necesario.

| Setting  | gs                 |                                                                                     |            |
|----------|--------------------|-------------------------------------------------------------------------------------|------------|
| DE       | EVICE              | PASSWORDS                                                                           |            |
| J.       | USB                | Make passwords visible                                                              |            |
| •        | Sound              | DEVICE ADMINISTRATION                                                               |            |
| •        | D Display          | Device administrators<br>View or deactivate device administrators                   |            |
| 🖵 Screen |                    | Unknown sources<br>Allow installation of apps from unknown sources                  |            |
|          |                    | Verify apps                                                                         |            |
| PF       | Apps               | Disallow or warn before installation of apps that may cause harm CREDENTIAL STORAGE |            |
| (        | Location access    | Trusted credentials<br>Display trusted CA certificates                              |            |
|          | Security           | Install from SD card<br>Install certificates from SD card                           |            |
| A        | 🖣 Language & input |                                                                                     |            |
| Ģ        | D Backup & reset   |                                                                                     |            |
| AC       | CCOUNTS            |                                                                                     |            |
| Ú C      | △ □ �- �+ ♡        |                                                                                     | 📄 ळ 3:52 ╤ |

#### 6.2 Procedimiento instalación Instalación local:

- 6.2.1 Copie todos los ficheros descargados APK a la unidad USB, disco duro, memoria micro SD, .. o cualquier otro formato admita el reproductor Android.
- 6.2.2 Abra la aplicación "apk installer ", y a continuación haga clic sobre los ficheros a instalar como aparece en la siguiente imagen: (Seleccione la fuente de entrada según necesite)

| install         |                                  |
|-----------------|----------------------------------|
| Path: SD Card   |                                  |
| ∠ /             | Directory: SD Card               |
|                 | 访 Skype.apk                      |
| flash_ROM       | 访 愤怒的小鸟高清版V2.1.6.apk             |
| ctp_file        | 👼 Facebook_1.9.6.apk             |
| jouku           | 🧊 水果忍者HD版V2.5.6.apk              |
| .Spotlight-V100 | 访 com.google.android.youtube.apk |
| Trashes         | 访 com.tencent.android.pad.apk    |
| 🧰 мрз           | 访 com.twitter.android_103045.apk |
| screenshot      | 访 radiotime.player_113614.apk    |
| ltiger          |                                  |
| .n64oid         |                                  |
| ↔ △ ⊡ ♠- ♠+ ≫   | 🔟 🍓 🚆 🚧 03:36 📚                  |

#### Descargar e instalar desde la web

Método 1: Descargue la aplicación desde Internet (la extensión debe ser APK). Haga clic sobre la App que desea y descargue mediante navegador. La barra de estado mostrará el estado de la descarga. Al finalizar, haga clic sobre el icono descargado para instalarlo.

Método 2: Puede hacer la instalación mediante "Google Play". Solo debe seleccionar el software en el Market de Google que desea para descargarlo e instalarlo.

#### 6.3 Desinstalar programas

a. Acceda a Configuración  $\rightarrow$  Apps, seleccione la app a desinstalar de la lista.

- b. Haga clic en el icono de desinstalar.
- c. Haga clic sobre "Uninstall" para confirmar el proceso.

| 🕴 Sound            | Adobe Flash Player 11.1<br>version 11.1.115.11_121005 |                  |
|--------------------|-------------------------------------------------------|------------------|
| D Display          |                                                       | Uninstall        |
| Screen             | Show notifications                                    |                  |
| Storage            | STORAGE                                               |                  |
| Apps               | Total<br>App                                          | 4.67MB<br>4.67MB |
| ERSONAL            | USB storage app                                       | 0.00B            |
| Location access    | Data<br>SD card                                       | 0.00B<br>0.00B   |
| Security           |                                                       |                  |
| 🗛 Language & input | CACHE                                                 |                  |
| D Backup & reset   | Cache                                                 | 0.00B            |
| CCOUNTS            |                                                       |                  |
| Corporate          | LAUNCH BY DEFAULT                                     |                  |
| Email              | No defaults set.                                      |                  |

## 7. Ver Vídeos

7.1 Ver vídeos locales

Acceda a las aplicaciones.

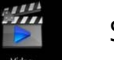

Seleccione el fichero que desea reproducir.

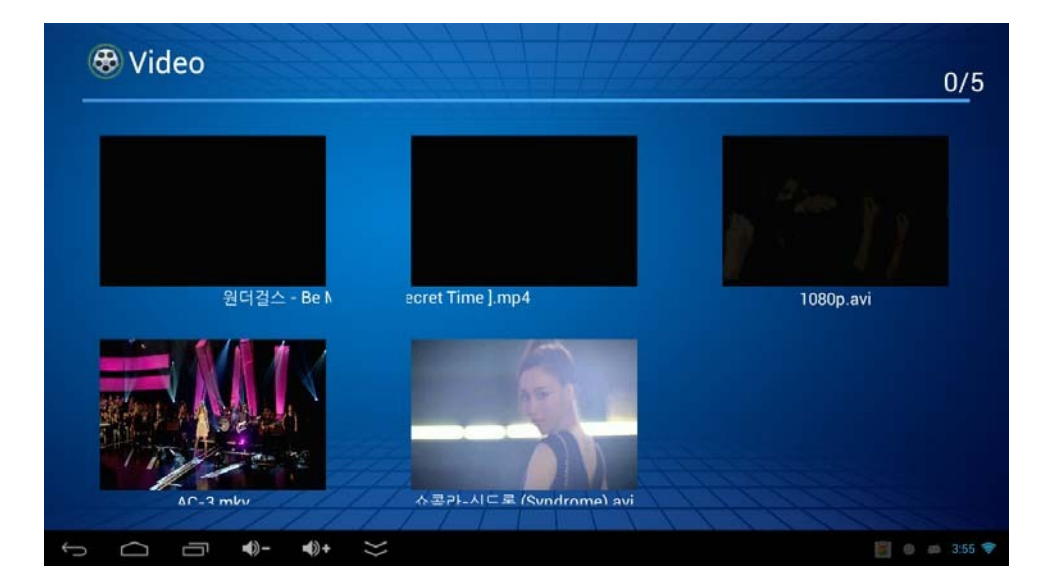

### 7.2 Películas en Internet. Ver TV Online

a. Inicie su navegador y acceda al sitio web donde desea ver TV/películas online. Haga clic sobre la TV/película que desea ver.

b. Instale una aplicación o software de terceros y seleccione el vídeo que desea reproducir.

## 8. Imágenes, escuchar música, navegar en Internet, ficheros

### 8.1 Visualizar imágenes

Desde el menú haga clic en Gallery para acceder a las imágenes de la Galería.

### 8.2 Escuchar música online o local

- a. Para escuchar música almacenada localmente haga clic en el icono Music para poder reproducir el fichero de audio.
- b. Música online: Instale el software de terceros del servicio online que desea utilizar y seleccione la canción a reproducir.

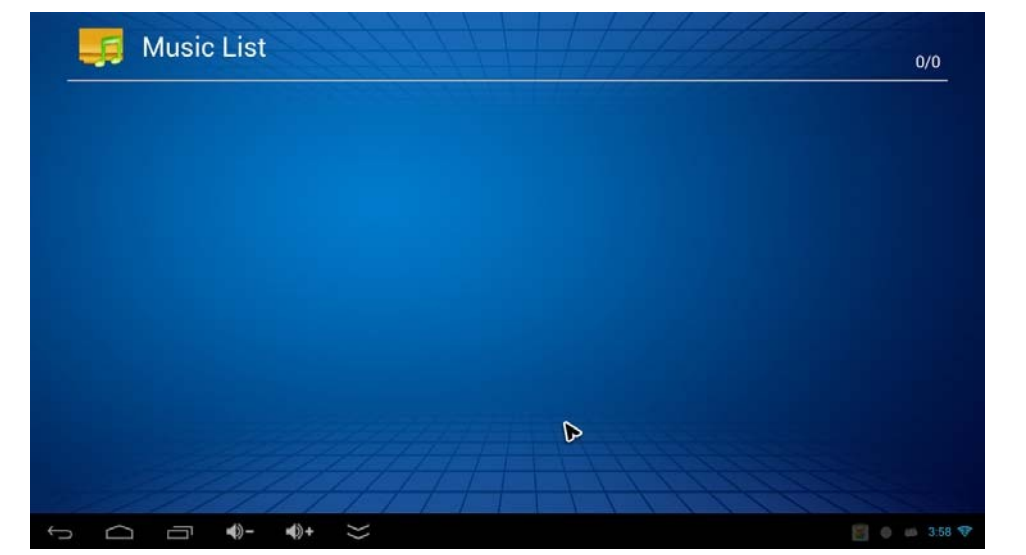

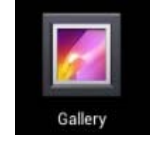

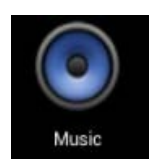

#### 8.3 Navegar en Internet

Acceda a su navegador y escriba la dirección web en la que desea comenzar a navegar.

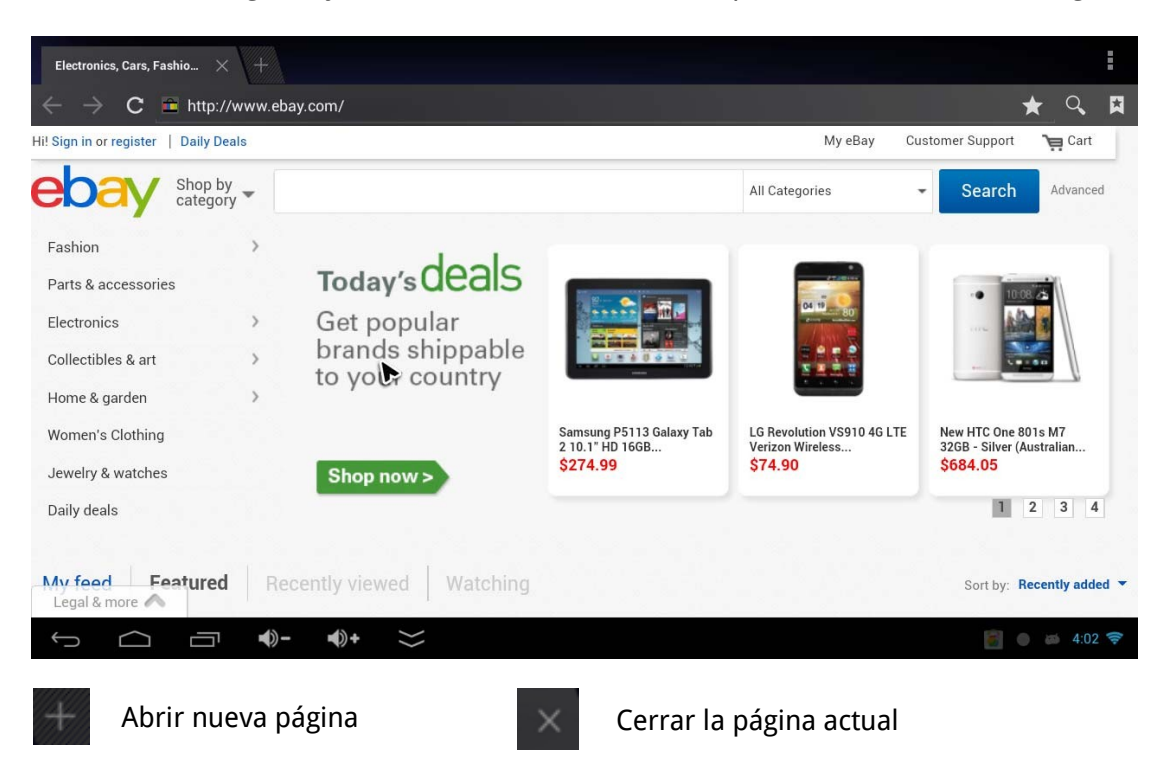

#### 8.4 Manejo ficheros

Acceda al gestor de recursos. Este tiene capacidad para gestionar diferentes dispositivos y acceder a tarjetas SD, memorias USB, etc. Desde aquí es posible copiar, cortar, borrar o incluso renombrar cualquier fichero.

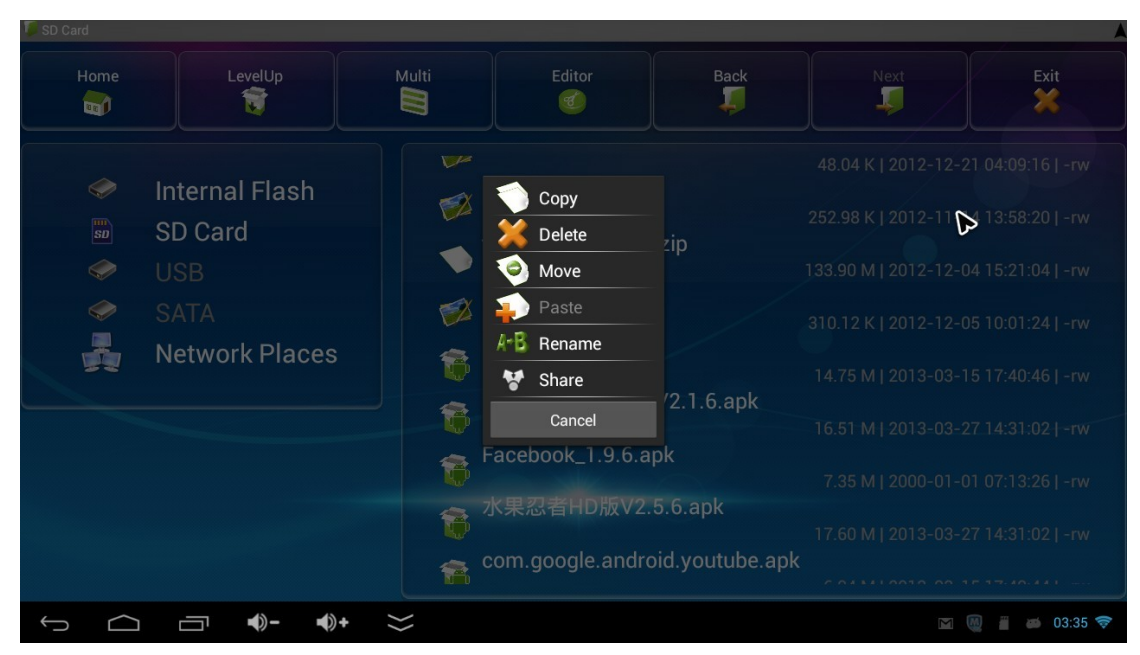

# 9. Configuración de idioma

### 9.1 Cambiar de idioma

Acceda a Configuración  $\rightarrow$  Idioma de entrada, y seleccione el idioma que desea utilizar.

| Storage            | Language                                          |                 |
|--------------------|---------------------------------------------------|-----------------|
| PERSONAL           | Spell checker                                     | Ŧţ              |
| Location access    |                                                   | 7               |
| Security           | Personal dictionary                               |                 |
| 🔺 Language & input | KEYBOARD & INPUT METHODS                          |                 |
| D Backup & reset   | Default<br>English (US) - Android keyboard (AOSP) |                 |
| ACCOUNTS           | Android keyboard (AOSP)                           | 75              |
| Corporate          | English (US)                                      |                 |
| i Email            | Japanese IME<br>Japanese                          | 珜               |
| 8 Google           | ✓ 谷歌拼音输入法                                         | 귴               |
| + Add account      | SPEECH                                            |                 |
| SYSTEM             | Text-to-speech output                             |                 |
| ③ Date & time      |                                                   |                 |
| ↓ ← <b>- +</b> →   |                                                   | 📰 🌉 🛔 📣 03:32 📚 |

### 9.2 Cambiar el método de entrada

Cuando necesita introducir información, puede seleccionar el método que desee. Puede hacer clic en el método disponible de los instalados.

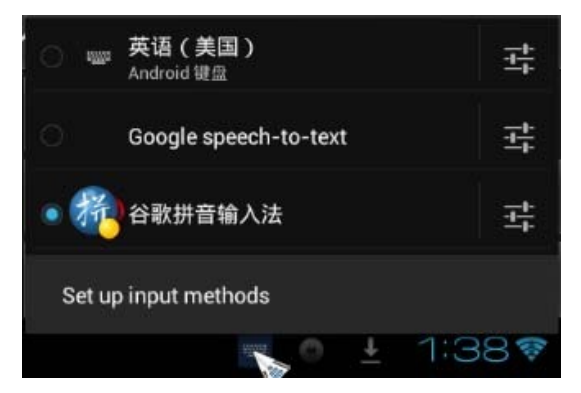

# 10. DLNA. Control remoto por Infra Rojos

#### 10.1 DLNA

Para utilizar equipos conectados en la misma red local (dentro de la misma conexión del router), puede instalar en su dispositivo móvil la App para manejo de vídeo, PPV,... Y gestionarlas

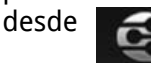

y a continuación hacer clic en

eHomeMediaCenter

### 10.2 Mando a distancia remoto

|                                                    | Icono    | Definición            | Función                                                                   |
|----------------------------------------------------|----------|-----------------------|---------------------------------------------------------------------------|
|                                                    | <u>ل</u> | Botón<br>Alimentación | Encender / Apagar / Stand by                                              |
| MEDIA TV WEB APP                                   | <b>₫</b> | Botón<br>silencio     | Función para silenciar / mute.                                            |
| VOL- VOL+<br>↓ ↓ ↓ ↓ ↓ ↓ ↓ ↓ ↓ ↓ ↓ ↓ ↓ ↓ ↓ ↓ ↓ ↓ ↓ |          | Multi-media           | Acceso directo a reproductor<br>de vídeo, música, o fotografías           |
| СН+                                                | Ť        | TV                    | Acceso directo a TV                                                       |
| ()                                                 |          | Navegador             | Acceso directo a navegador WEB                                            |
|                                                    |          | Función<br>aplicación | Accede a la lista de Apps                                                 |
| CH-                                                | MOUSE    | Tecla<br>ratón        | Muestra el ratón en pantalla                                              |
| MENU MOUSE                                         |          | Canal<br>atrás        | Reproduce el fichero anterior                                             |
| 4 GHI 5 JKL 6 MNO<br>7 PQRS 8 TUV 9 WXYZ           |          | Canal<br>adelante     | Reproduce el siguiente fichero                                            |
| 1/A/a 0 🖵 🙁                                        |          | Instalar              | Acceso directo a función Instalar                                         |
|                                                    |          | Inicio                | Regresa al menú inicial                                                   |
|                                                    |          | Atrás                 | Regresa a la página anterior                                              |
|                                                    | 4 ×      | Dirección             | Arriba, Abajo, Derecha e<br>Izquierda                                     |
|                                                    | CK       | ОК                    | Confirmación como botón<br>izquierdo de ratón.<br>Función de tecla Enter. |
|                                                    | 日<br>)   | Reducir<br>volumen    | Baja el nivel de volumen                                                  |

| 旦)))        | Aumentar<br>volumen | Aumenta el volumen de la<br>reproducción.                                                     |
|-------------|---------------------|-----------------------------------------------------------------------------------------------|
| Сн+         | Canal +             | Cambiar al canal superior                                                                     |
| CH-         | Canal -             | Cambiar al canal anterior                                                                     |
|             | Tecla menú          | Muestra las opciones del menú                                                                 |
| 1.:/@ 9wxyz | 0 ~ 9/ABC           | Muestra letras y números                                                                      |
| 1/A/a/中     | Ctrl-shift          | Cambia tipo de introducción,<br>desde letras, números, mayúsculas<br>y método introducción T9 |
| 8           | Borrar              | Pulse esta tecla para borrar el<br>último carácter introducido.                               |

# 11. Solución de problemas:

- 11.1 ¿Qué hacer cuando la pantalla se vuelve negra o no muestra nada? Compruebe el cable HDMI está conectado, compruebe la fuente de entrada seleccionada en su TV, compruebe con un puerto HDMI diferente en su TV.
- 11.2 No navego por Internet aún conectado a un router WiFi Verifique la conexión con su router, trate de conectar de nuevo y observe si recibe algún mensaje de error durante el proceso.
- 11.3 La reproducción de vídeo no se ve fluida Si utiliza conexión WiFi, aproxime el reproductor a su router WiFi todo lo posible para mejorar así la calidad de conexión, o conecte mediante cable Ethernet RJ-45.
- 11.4 No hay sonido

Compruebe el volumen está en un valor medio y su TV no se encuentra en modo "Mute". Si utiliza conexión analógica, verifique están bien conectados los cables rojo y blanco en su TV.

11.5 No encuentro ficheros en la memoria SD o USB

Antes de nada, verifique la conexión es correcta, además de la alimentación si se trata de un disco duro externo que la necesita.

Instale la memoria que trata de utilizar en otro equipo informático para verificar el contenido y que puede acceder con total normalidad.

11.6 La pantalla se detiene en la imagen inicial

Esta situación puede deberse a un problema con el producto. Reinicie el dispositivo, si persiste el problema contacte con el servicio técnico.